## How to Get to Google Meet

If you are already signed in to Schoology, your teacher may have a button on their course page for Google Meet.

- Click that button to get to the Google Meet home page
- Click join meeting and enter the code your teacher has given you. It is usually rancho followed by the room number: example "rancho14"

## If these steps are not working, here is what to try next:

- 1. Are you signed into google?
- 2. If yes either go to your Google tab or make a new tab by pushing the plus sign at the top of your screen.

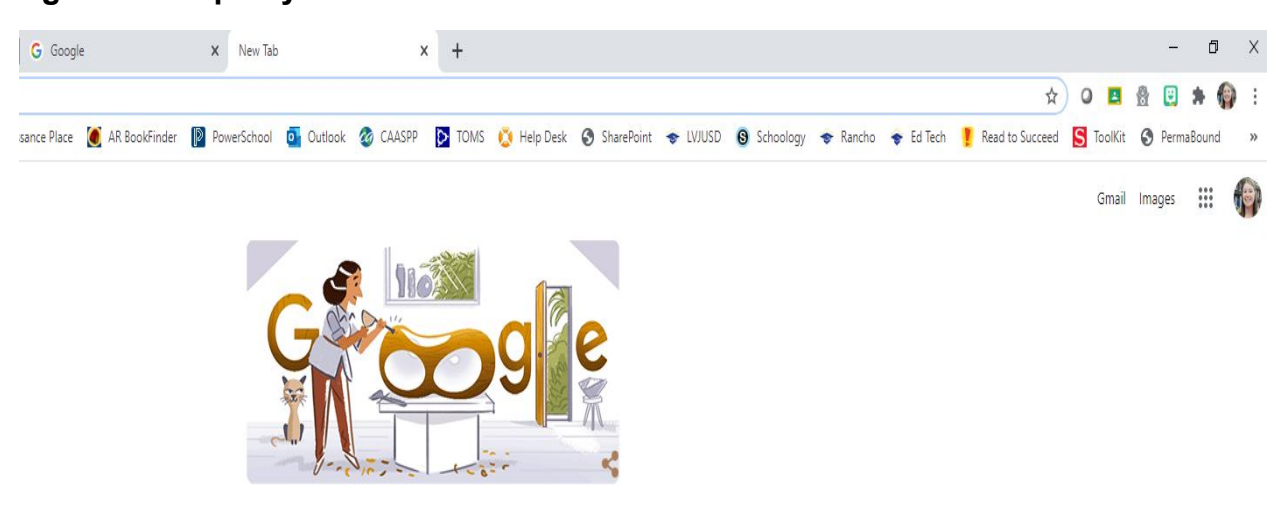

3. Now find your picture and next to that picture click the waffle (little

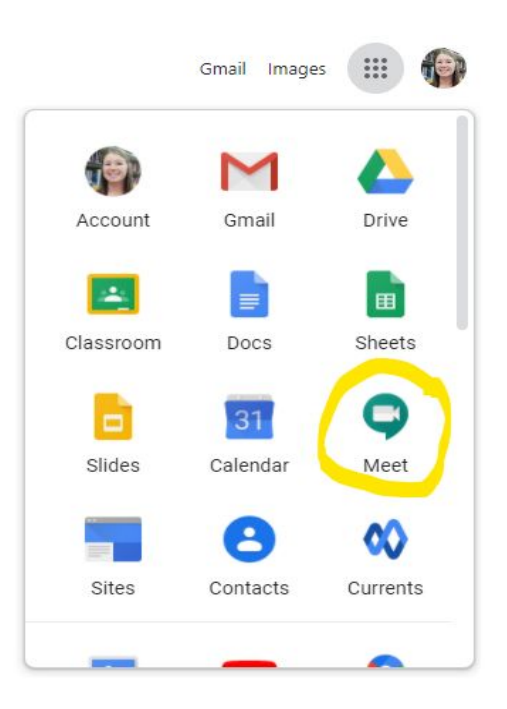

squares).

- 4. Now click on the icon for Google Meet.
- 5. This will take you to the google meet page, click the plus sign for join a meeting

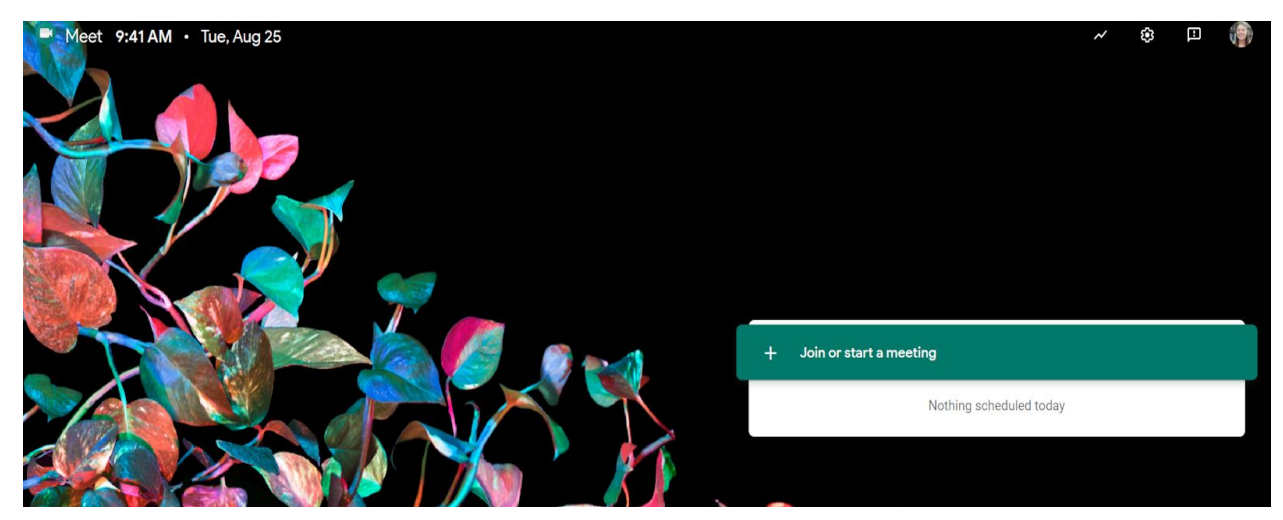

6. You now need to entire in your code for your specific classroom. It is usually rancho followed by the room number: example "rancho14." You can also check your information from the teacher to see if it is a different

## code.

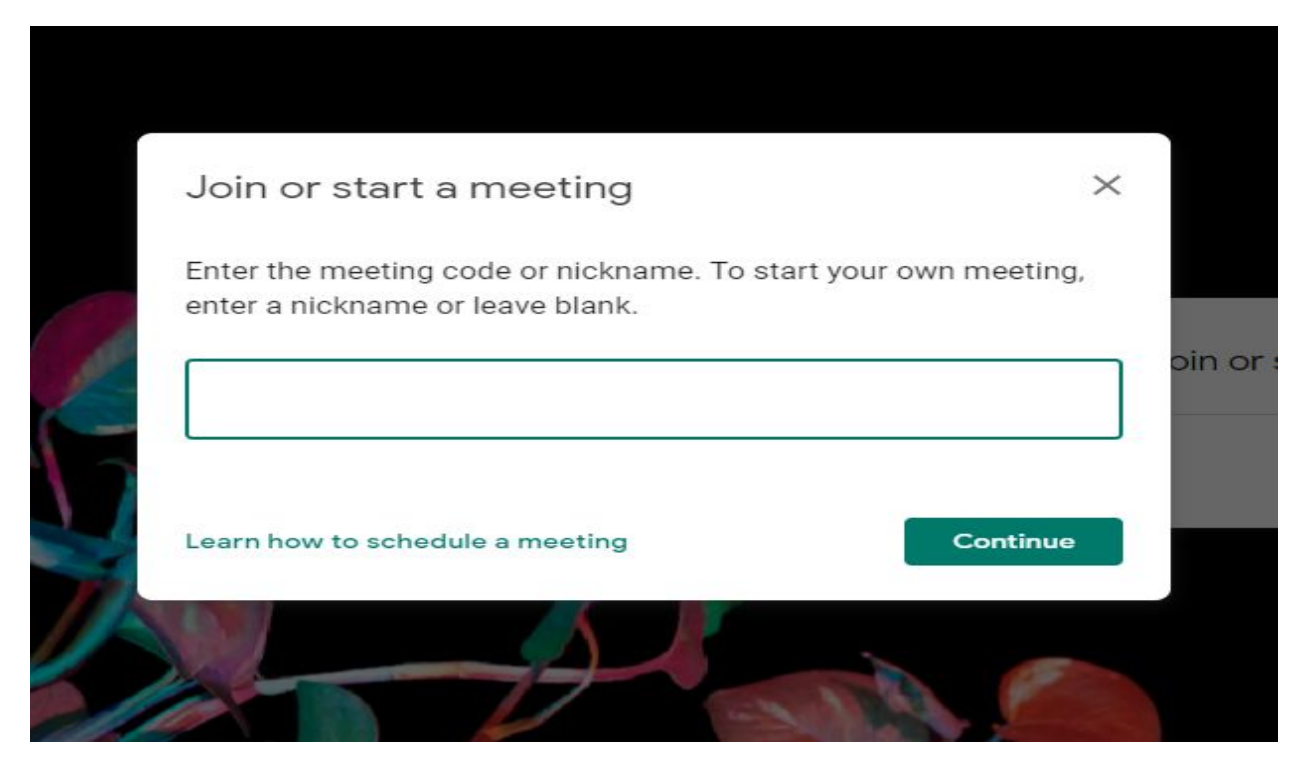